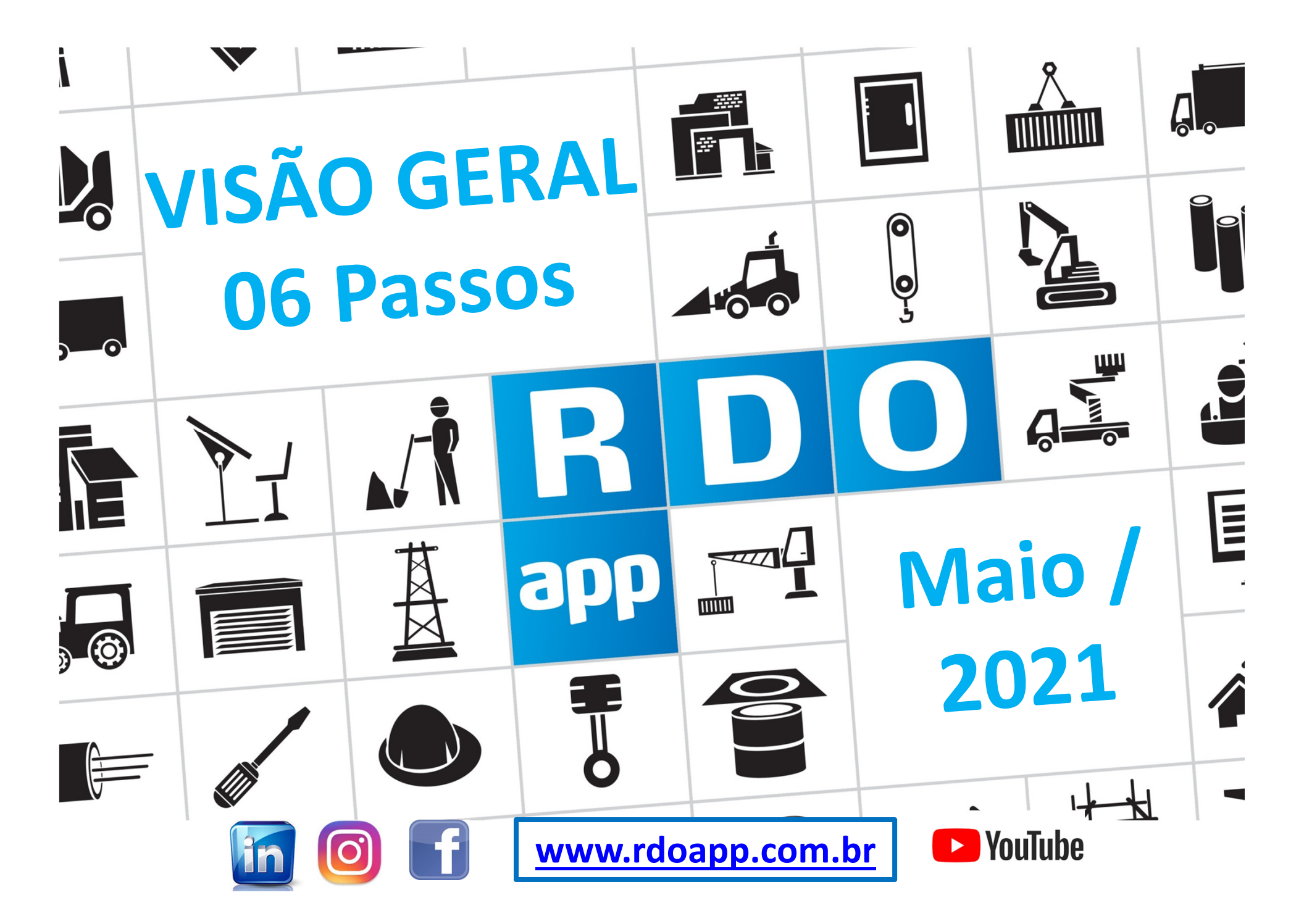

#### PASSO A PASSO CONTRATANTE 💦 & CONTRATADA 👗

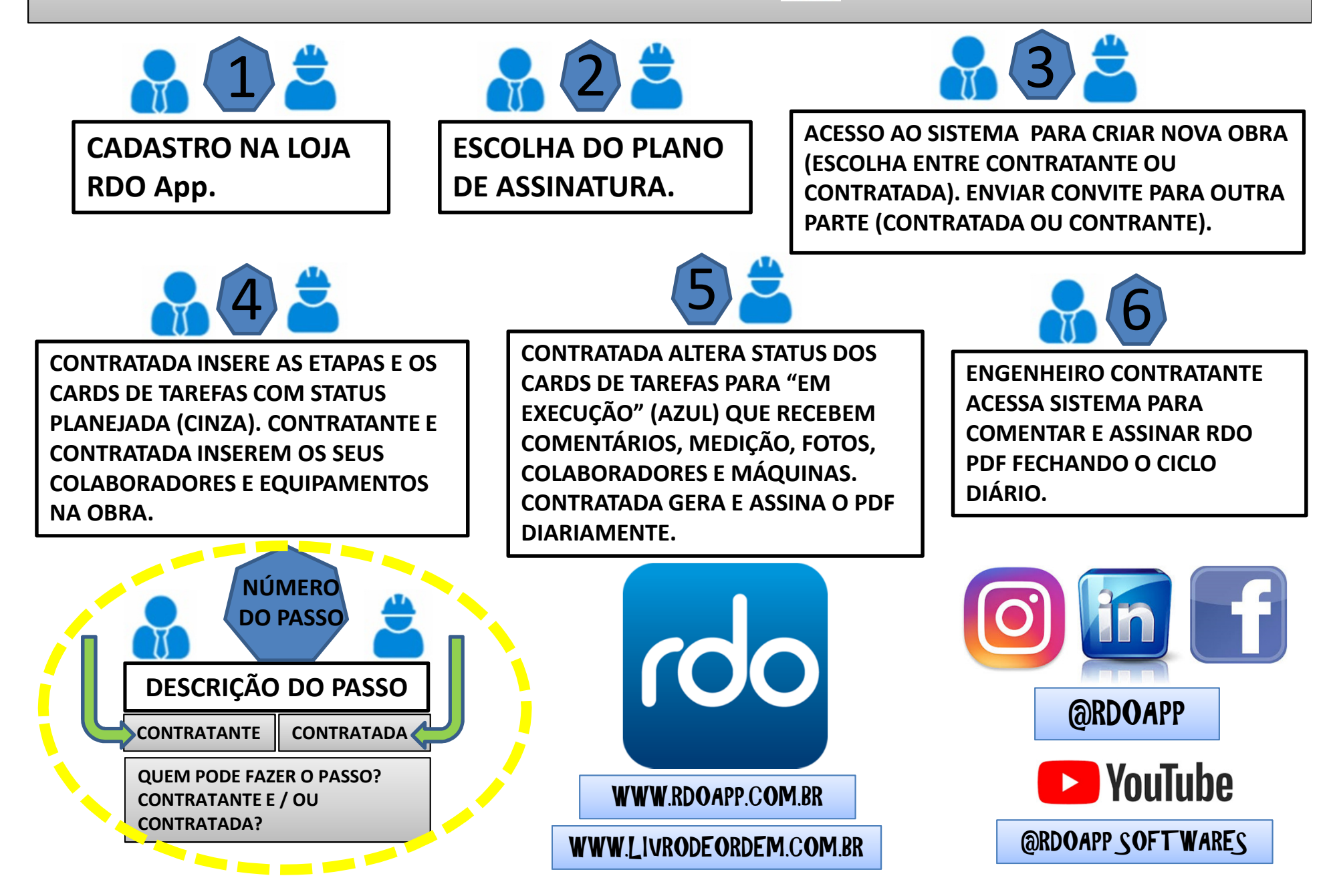

## 1º PASSO: CADASTRO NA LOJA

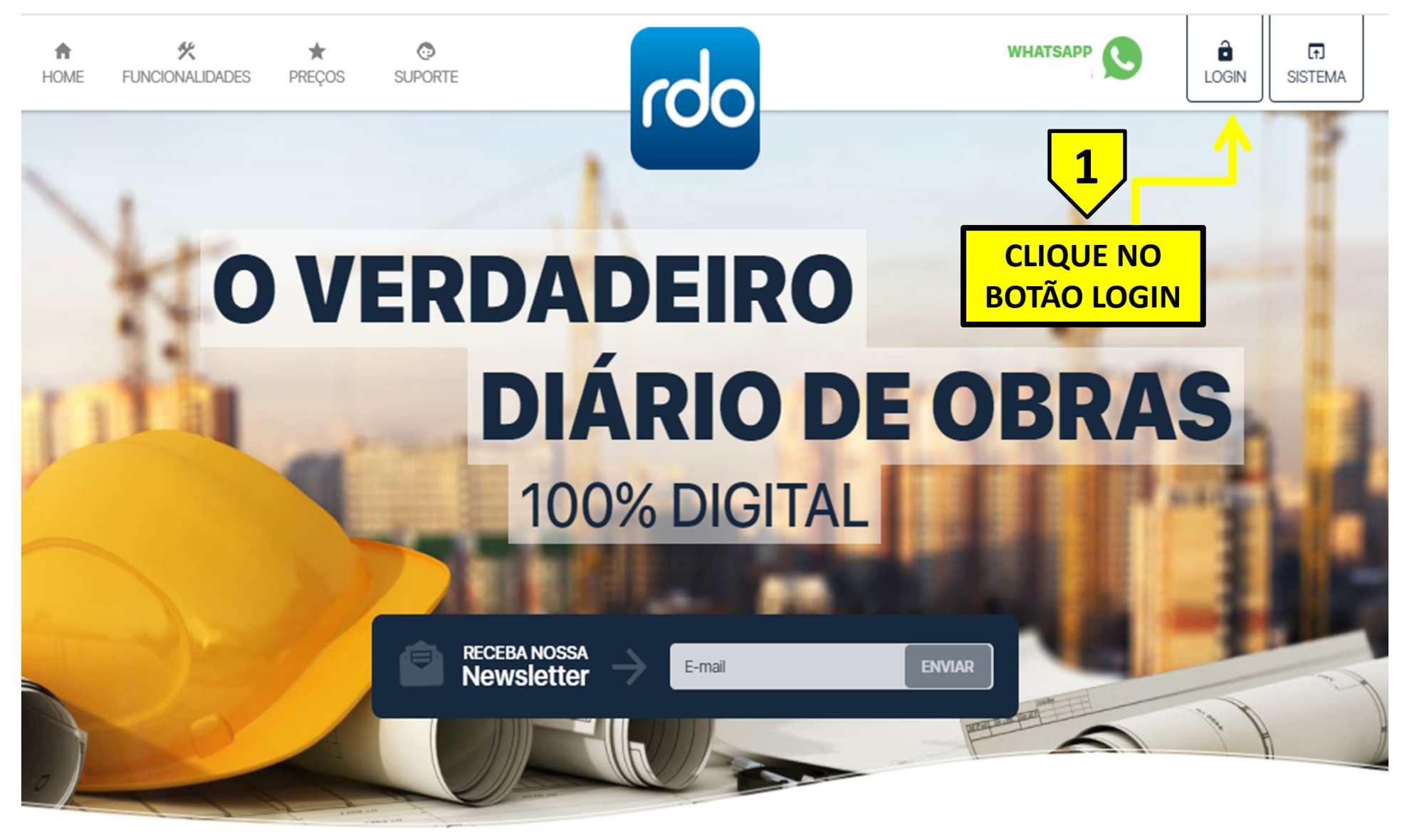

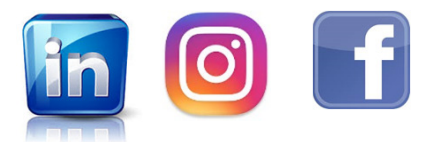

www.rdoapp.com.br

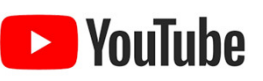

#### 2º PASSO: ESCOLHA DO PLANO DE ASSINATURA

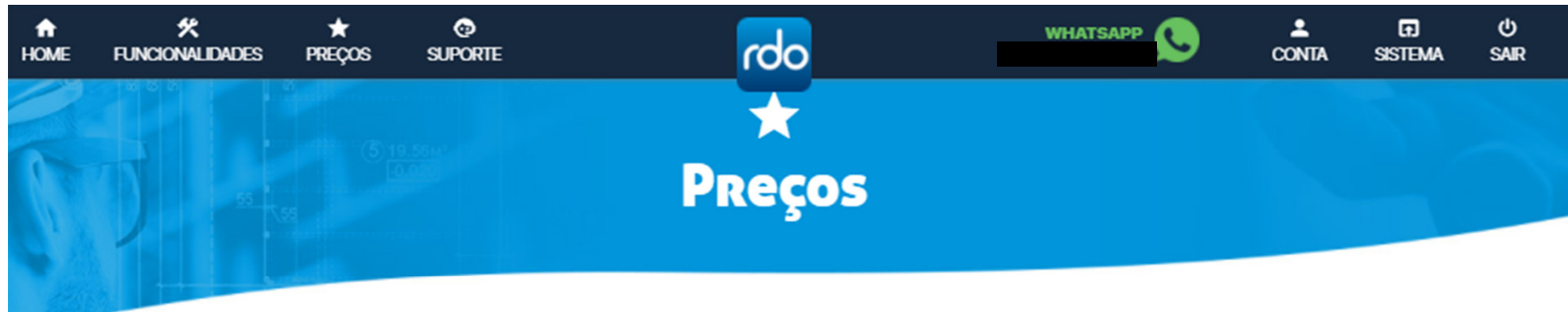

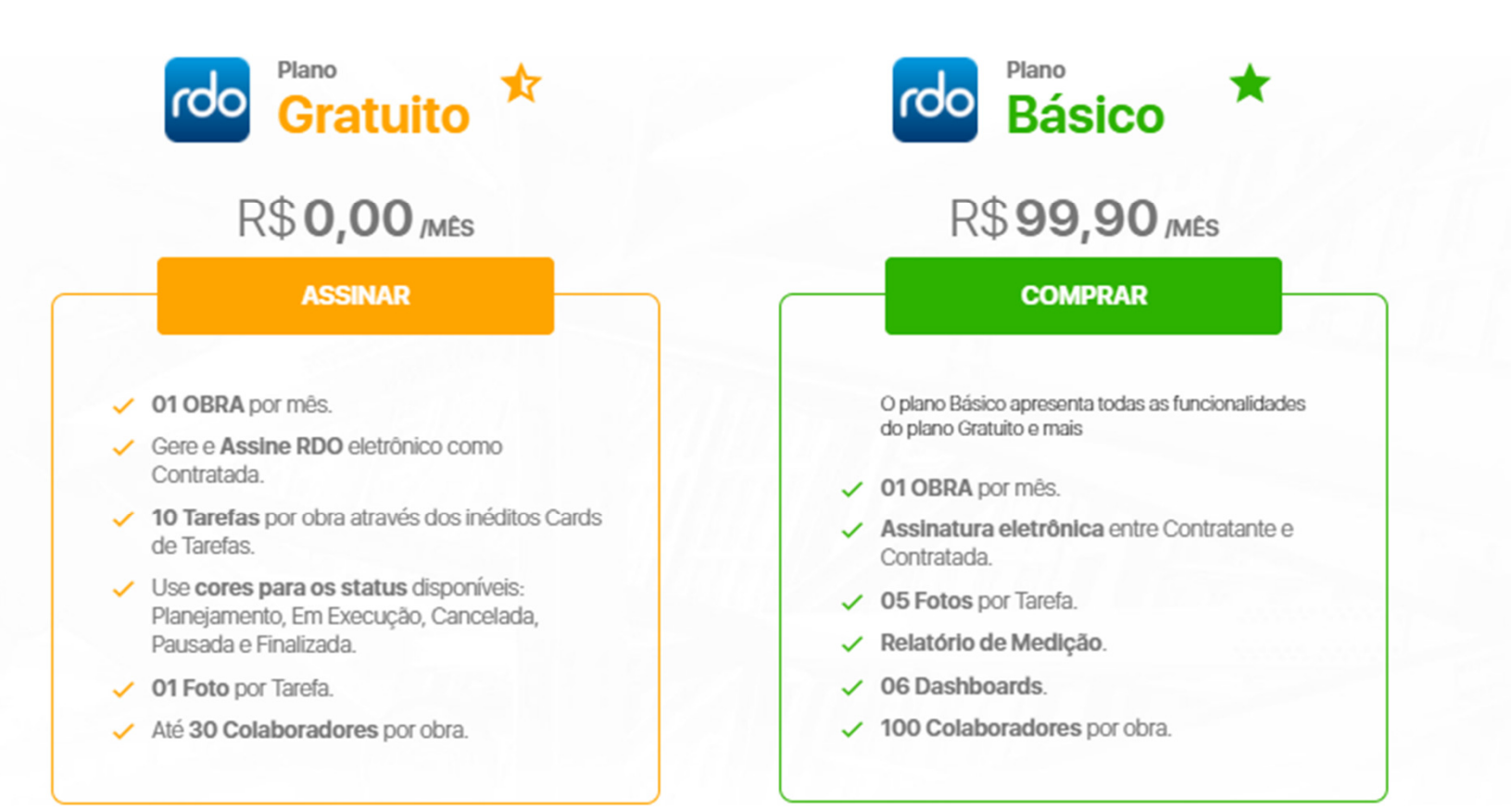

#### 3º PASSO: O SISTEMA RDO App E A NOVA OBRA

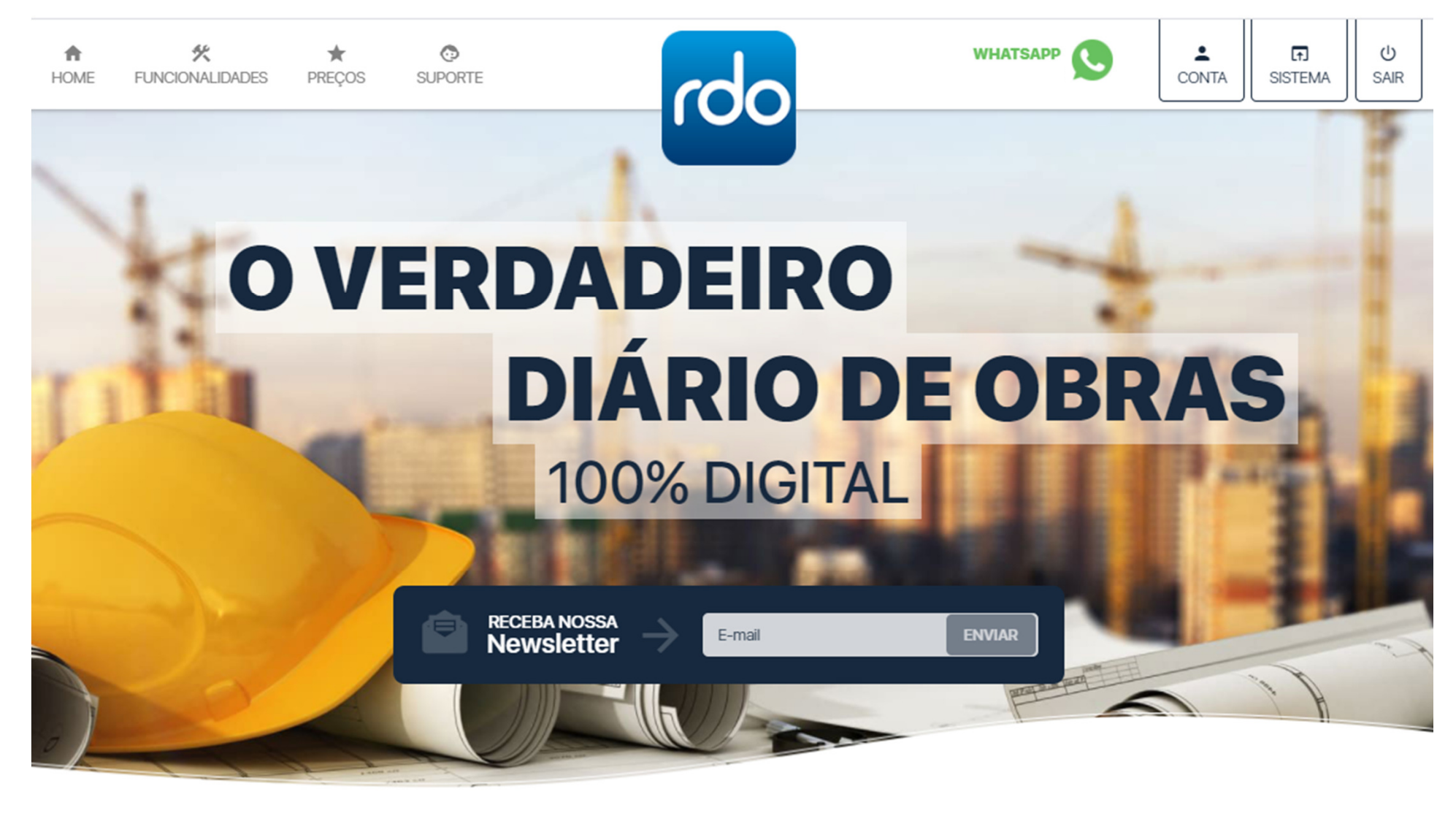

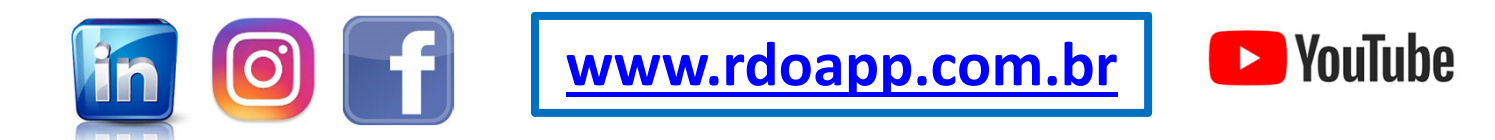

### 3º PASSO: O SISTEMA RDO App E NOVA OBRA

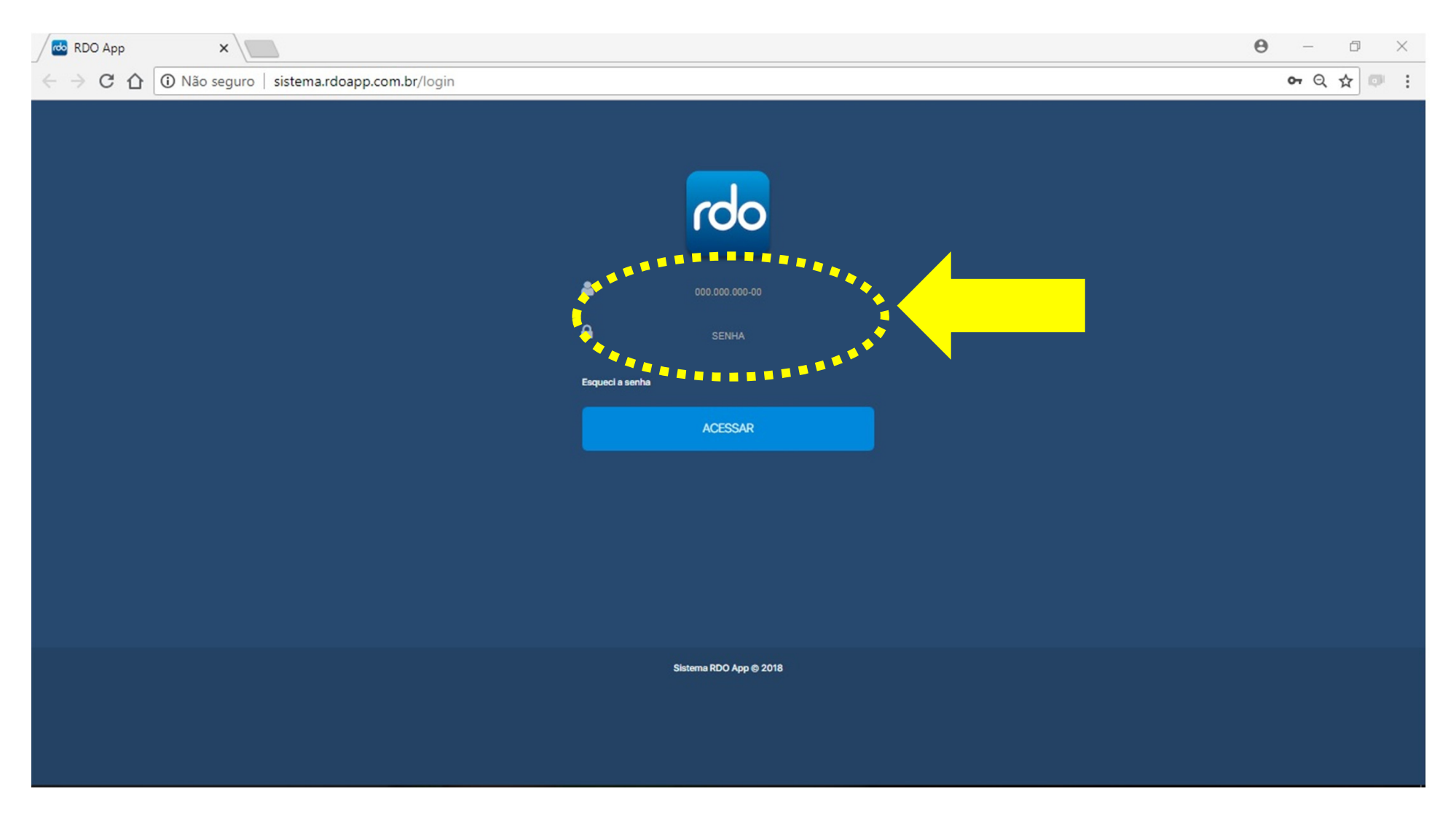

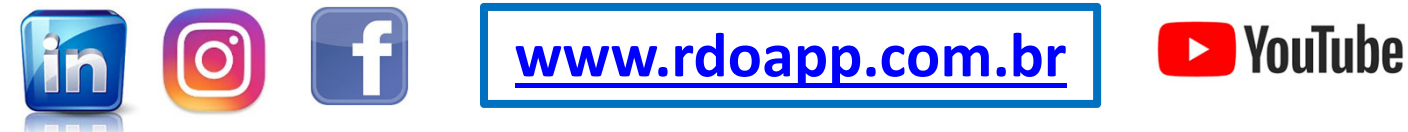

### 3º PASSO: O SISTEMA RDO App E A NOVA OBRA

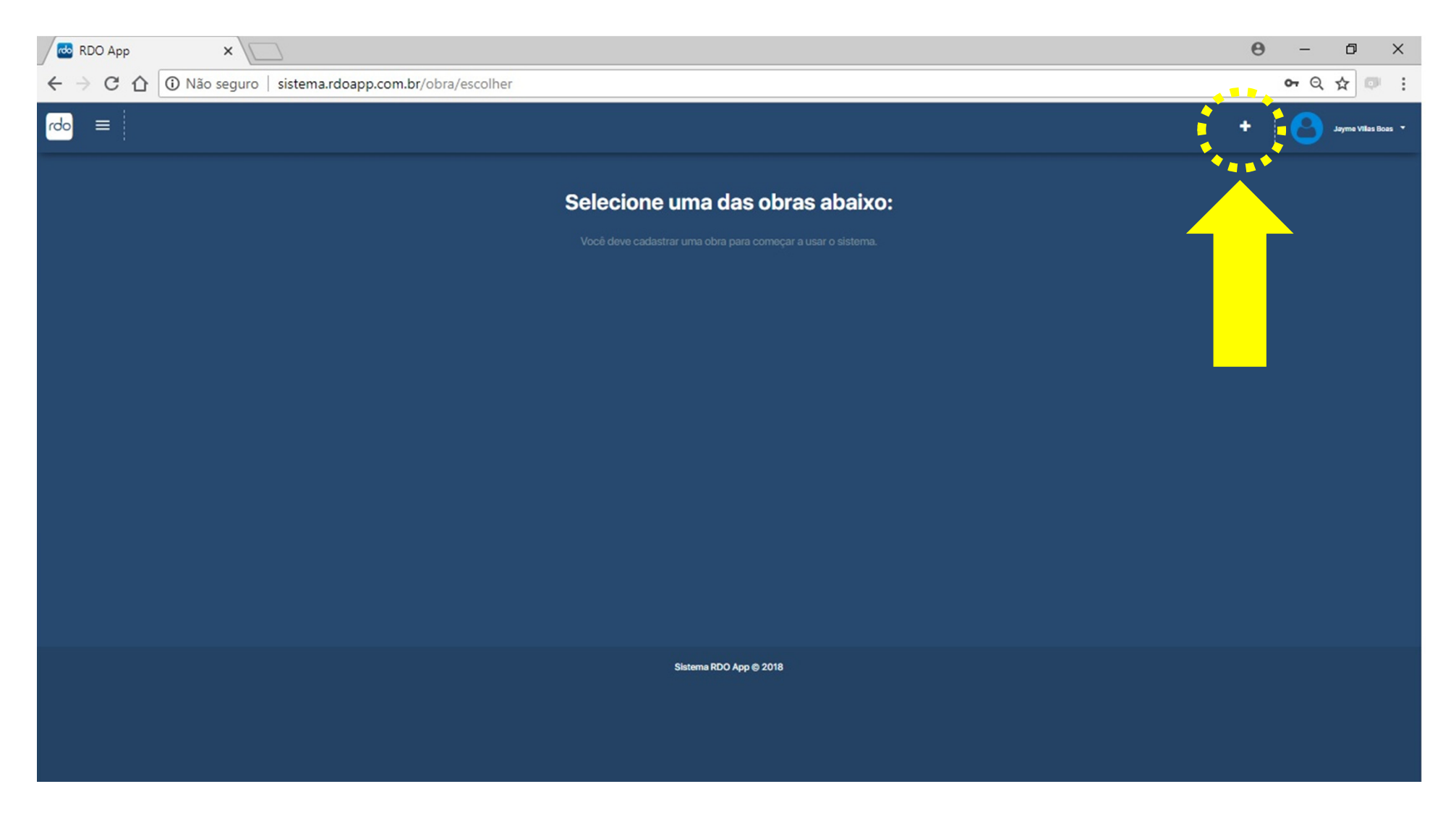

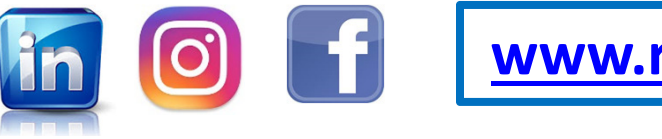

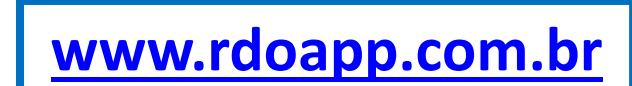

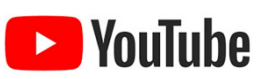

### **3º PASSO: NOVA OBRA CADASTRADA**

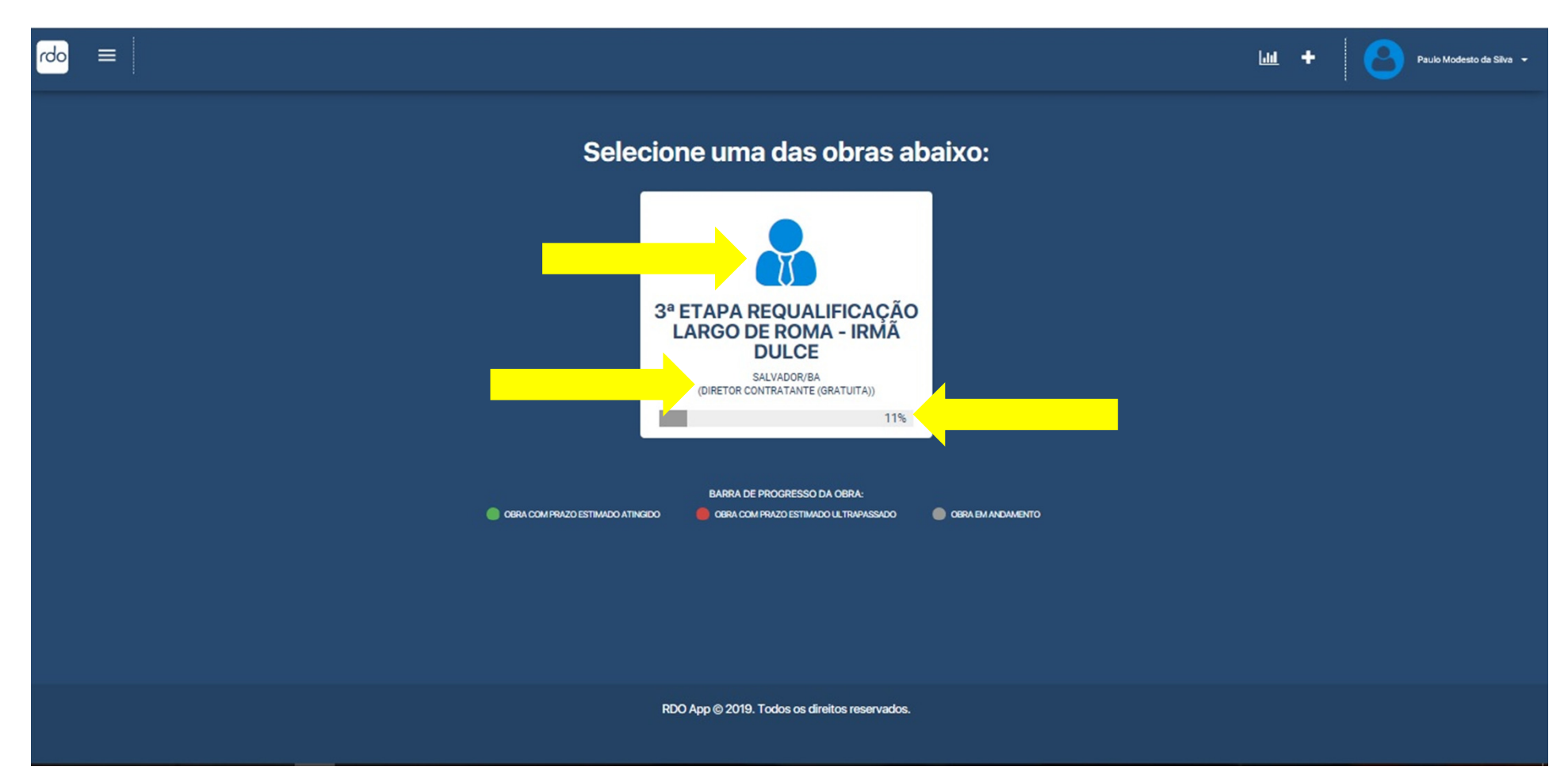

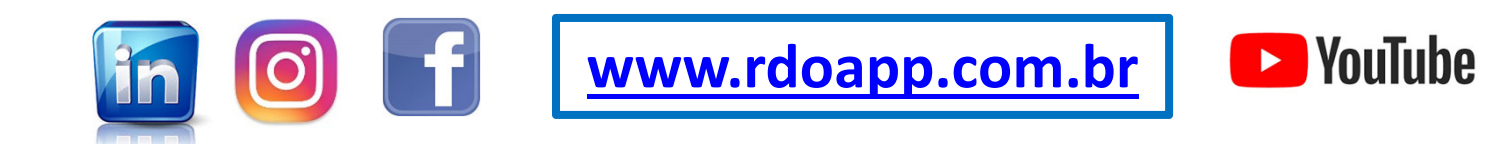

#### **4º PASSO: INSERIR ETAPAS & CARDS DE TAREFAS**

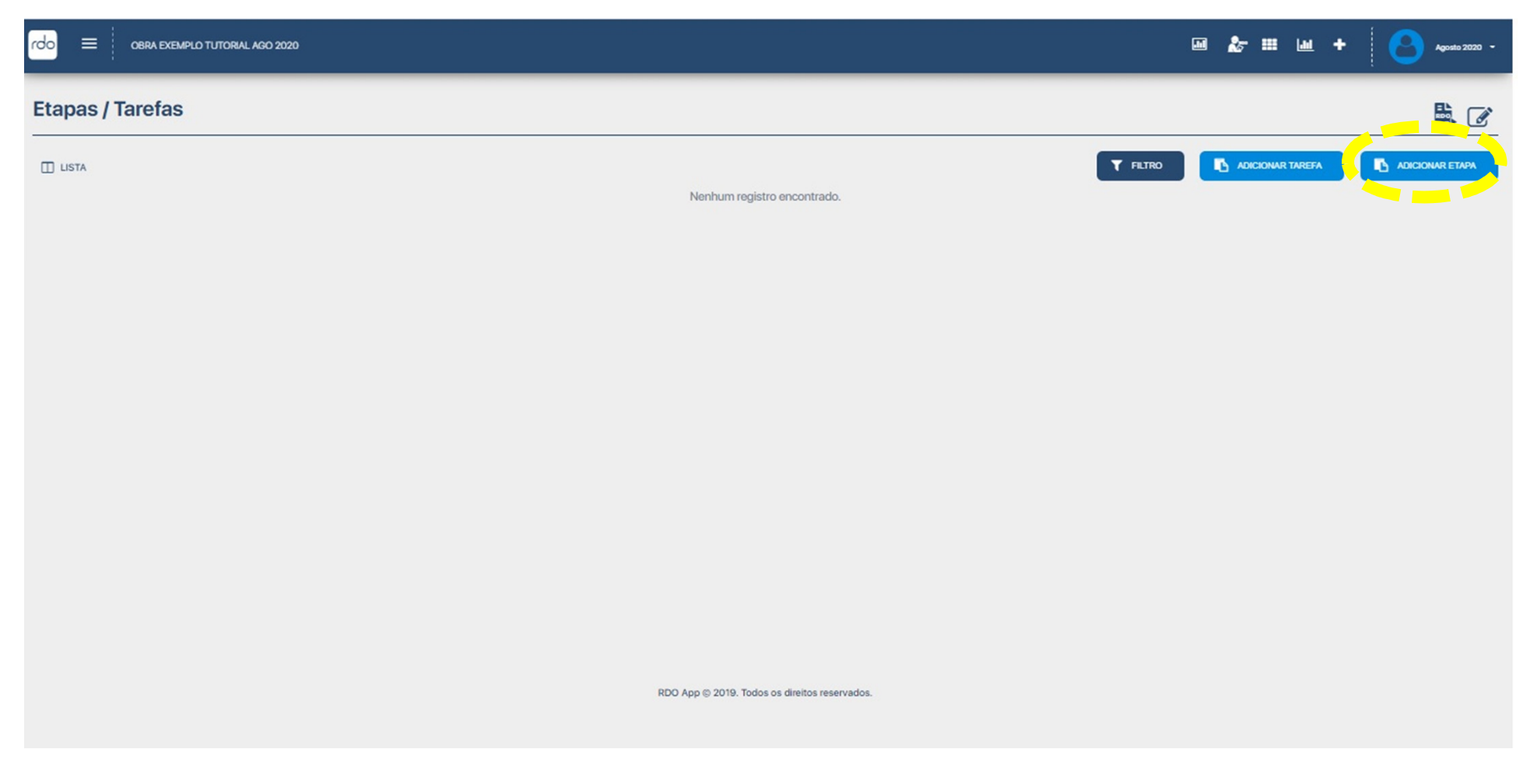

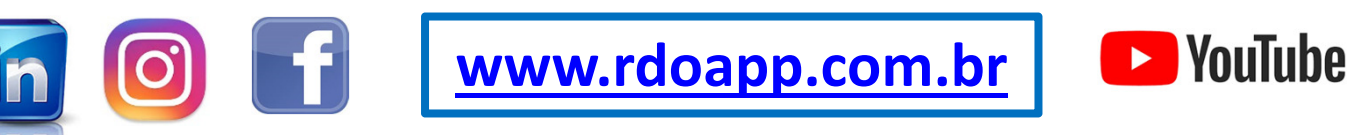

### **4º PASSO: INSERIR ETAPAS**

|                                               | 🔤 🎥 🕍 🛨 💽 Agosto 2020 - |
|-----------------------------------------------|-------------------------|
| Etapa                                         |                         |
| Nome*<br>SERVIÇOS PRELIMINARES                | Nº Ordem*               |
|                                               | 🗲 VOLTAR 🗸 SALVAR       |
|                                               |                         |
|                                               |                         |
|                                               |                         |
|                                               |                         |
|                                               |                         |
|                                               |                         |
| RDO App © 2019. Todos os direitos reservados. |                         |
|                                               |                         |

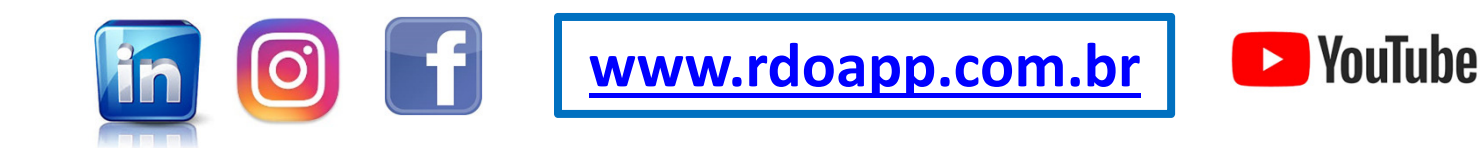

### **4º PASSO: ETAPAS E TAREFAS INSERIDAS**

| rdo 😑 3º etapa da requalificação ur | BANA DO LARGO DE ROMA                          |                                     | ⊠ ≵ Ⅲ                      | Paulo Modesto da Silva 👻  |
|-------------------------------------|------------------------------------------------|-------------------------------------|----------------------------|---------------------------|
| Etapas / Tarefas                    |                                                |                                     |                            | <b>•</b>                  |
|                                     |                                                |                                     | T FILTRO                   | CIONAR TAREFA             |
| SELECIONAR TUDO                     |                                                |                                     |                            |                           |
| – SERVIÇOS PRELIMINARES             |                                                |                                     |                            |                           |
| & AUTORIZAÇÕES / ALVARÁS ;          | MOBILIZAÇÃO DE EQUIPE / :<br>CANTEIRO DE OBRAS | PROJETOS EXECUTIVOS                 |                            |                           |
| 🛉 3 🐱 0 👁 🕑 💼 🖋                     | 🛉 4 🏍 0 💿 🕑 💼 🖋                                | 🛉 4 😹 0 👁 🕑 🟛 🖋                     |                            |                           |
| (3) 27/01/2020 À 28/01/2020         | [] 29/01/2020 À 30/01/2020                     | (ઝූ) 30/01/2020 À 01/02/2020        | Adicionar nova tarefa      |                           |
| 0%                                  | 0%                                             | 0%                                  |                            |                           |
| - OBRAS CIVIS                       |                                                |                                     |                            |                           |
| MOVIMENTAÇÃO DE TERRA               | 🛞 FUNDAÇÕES 🗧                                  | SESTRUTURAS DE CONCRETO PRÉ MOLDADO | PISO EM CONCRETO :         | PAREDES DE FECHAMENTO     |
| 🛉 4 🛤 0 👁 🕑 🛍 🖋                     | 🛉 4 👪 0 💿 🕑 💼 🖋                                | 🛉 4 🏍 0 💿 🕑 🗑 🖋                     | 🛉 4 🏍 0 👁 🕑 🛍 🖋            | 🛉 4 👪 0 💿 🕑 🛍 🖋           |
| ୍ଥି 31/01/2020 À 03/02/2020         | ()<br>에너이오/2020 À 08/02/2020                   | (3) 08/02/2020 À 14/02/2020         | යි 10/02/2020 À 21/02/2020 | 3 14/02/2020 À 21/02/2020 |
| 0%                                  | 0%                                             | 0%                                  | 0%                         | 0%                        |
| COBERTURAS E E ECHAMENTOS           | SISTEMA DE ÁGUA<br>PLUVIAIS / DRENAGEM         | PORTAS / PORTÕES / ESQUADRIAS /     | R                          |                           |

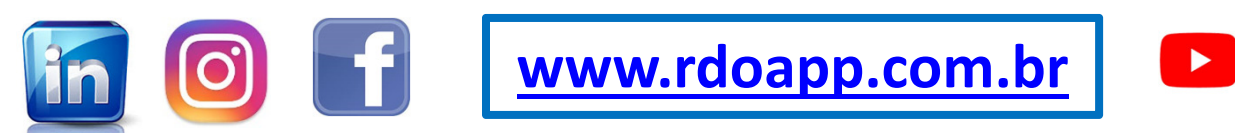

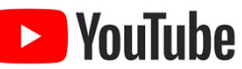

## **5º PASSO: MUDAR STATUS DOS CARDS**

| rdo = NOVA OBRA TESTE NOVEMBRO / 2019                                                                                                    | 💷 🏂 🎫 🔟 🕂 Contratada 🗸                                                                                                    |
|----------------------------------------------------------------------------------------------------|----------------------------------------------------------------------------------------------------|
| Etapas / Tarefas                                                                                                    | 🖹 🖉                                                                                                    |
| LISTA                                                                                                    | T FILTRO                                                                                                    |
| SELECIONAR TUDO                                                                                                    |                                                                                                    |
| ALTERAR STATUS EM MASSA     SERVICOS PRELIMINARES                                                                                                    |                                                                                                    |
| S MOBILIZAÇÃO DA EQUIPE E : S GABARITO : S AUTORIZAÇÕES ALVAR                                                                                                    | RÁS I RAUTORIZAÇÕES ALVARÁS I                                                                                                    |
| <b>∲</b> 2 8% 3 <b>④ ② ∰ △ ∲</b> 2 8% 3 <b>④ ② ௺ ◆ ∲</b> 2 8% 3                                                                                                    |                                                                                                    |
| (값) 04/11/2019 À 05/11/2019 À 05/11/2019 À 05/11/2019 À 05/11/2019 À 05/11/2019 À 05/11/2019 À 05/11/2019 À 05/11/2019 À 05/11/2019 À 05/11/2019 À 05/11/2019 À 05/11/2019 | Image: Control of the control of the contro |
|                                                                                                    |                                                                                                    |
| + OBRAS CIVIS                                                                                                    |                                                                                                    |
|                                                                                                    |                                                                                                    |
|                                                                                                    |                                                                                                    |
|                                                                                                    |                                                                                                    |
| FINALIZADA                                                                                                    |                                                                                                    |
| PAUSADA                                                                                                    |                                                                                                    |
| CANCELADA                                                                                                    |                                                                                                    |
|                                                                                                    |                                                                                                    |
| www.rdo                                                                                                    | app.com.br 🛛 🕒 YouTube                                                                                                    |
|                                                                                                    |                                                                                                    |

## **5º PASSO: MUDAR STATUS DOS CARDS**

| rdo 🗮 NOVA OBRA TESTE NOVEMBRO / 2019               | 🖬 🏂                                                      | III 🔐 🕂 💽 Sr Engenheiro Contratada 🗸 |
|-----------------------------------------------------|----------------------------------------------------------|--------------------------------------|
| Etapas / Tarefas                                    |                                                          | 🖶 🕜                                  |
| LISTA                                               | T FILTRO                                                 | ADICIONAR TAREFA                     |
| SELECIONAR TUDO                                     |                                                          |                                      |
| ALTERAR STATUS EM MASSA                             |                                                          |                                      |
| - SERVIÇOS PRELIMINARES                             |                                                          |                                      |
| S MOBILIZAÇÃO DA EQUIPE E E GABARITO                | ICENÇAS     ICENÇAS                                      |                                      |
| ∳2 84 3 <b>④ ② ⊜ </b> / ∳2 84 3 <b>④ ② ⊜</b>        | ▶ <b>†</b> 2 88 3 <b>④ ② ≅ ♪ †</b> 2 88 3 <b>④ ② ≅</b> 4 |                                      |
| ☐ 04/11/2019 À 05/11/2019 ☐ 03/11/2019 À 05/11/2019 | 값 03/11/2019 À 06/11/2019 값 02/11/2019 값 02/11/2019      | Adicionar nova tarefa                |
|                                                     |                                                          |                                      |
|                                                     |                                                          |                                      |
| + OBRAS CIVIS                                       |                                                          | -                                    |
| + INSTALAÇÕES                                       |                                                          |                                      |
|                                                     |                                                          |                                      |
|                                                     |                                                          |                                      |
|                                                     | RDO App © 2019. Todos os direitos reservados.            |                                      |
|                                                     |                                                          |                                      |

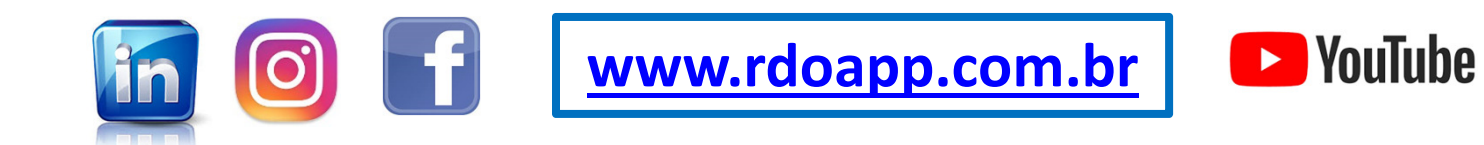

## **5º PASSO: STATUS DOS CARDS ALTERADO**

|                            | DA OBRA TESTES MVP2.0 NO  | VEMBRO2019 TAMANHO123       |        |                           |         |                            |        | • •                   | Sr Engenheiro C | Contratada • |
|----------------------------|---------------------------|-----------------------------|--------|---------------------------|---------|----------------------------|--------|-----------------------|-----------------|--------------|
| apas / Tarefa              | is                        |                             |        |                           |         |                            |        |                       | = L<br>000      |              |
| ] LISTA                    |                           |                             |        |                           |         | T                          | FILTRO | ADICIONAR TAREFA      |                 | RETAPA       |
| SELECIONAR TUDO            |                           |                             |        |                           |         |                            |        |                       |                 |              |
| SERVIÇOS PRE               | LIMINARES                 |                             |        |                           |         |                            |        |                       |                 |              |
| - OBRAS CIVIS              |                           |                             |        |                           |         |                            |        |                       |                 |              |
|                            | E TERRA                   | 🕎 FUNDAÇÃO                  | 1      | S ESTRUTURA PRÉ M         | OLDADA  | COBERTURA E<br>FECHAMENTOS | 1      |                       | ÇÃO EXTERNA     | I            |
| n 2 88 0                   |                           | n 2 88 0                    | ©© 🕯 🖋 | 🛉 2 😽 0                   | © © 🖻 🖋 | nh 2 😽 0                   | ©©∎/   | nh 2 😽 0              | 0 📀             | 自 🖋          |
| 04/11/2019 À<br>06/11/2019 | 3/11/2019 À<br>03/12/2019 | (교) 06/11/2019 À 08/11/2019 |        | 🕄 08/11/2019 À 10/11/2019 |         | 🛱 10/11/2019 À 12/11/2019  |        | 중 13/11/2019 À 15/11/ | 2019            |              |
|                            | 100%                      |                             | 0%     |                           | 0%      |                            | 0%     |                       |                 | 0%           |
| N PISO EM CONC             | RETO                      |                             |        |                           |         |                            |        |                       |                 |              |
| 🛉 2 👼 0                    | ⊙ ⊙ ≘                     |                             |        |                           |         |                            |        |                       |                 |              |
| ලි 15/11/2019 À 17/11/2019 |                           | Adicionar nova              | tarefa |                           |         |                            |        |                       |                 |              |
|                            | 0%                        |                             |        |                           |         |                            |        |                       |                 |              |
|                            |                           |                             | /      |                           |         |                            |        |                       |                 |              |
|                            |                           |                             |        |                           |         |                            |        |                       |                 |              |
| INSTAL ACÕES               |                           |                             |        |                           |         |                            |        |                       |                 |              |

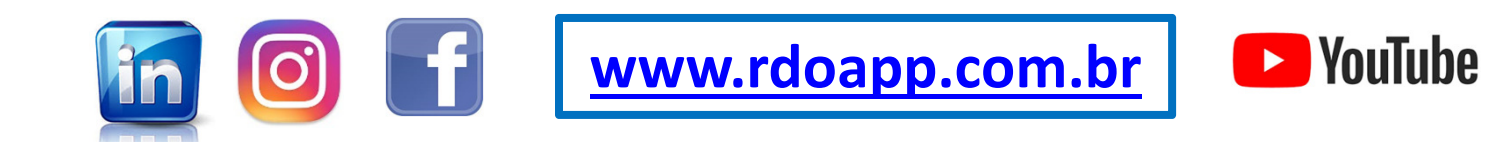

# 5º PASSO: GERAR E ASSINAR RDO

| rdo 🚍 3ª etapa da requalificação urbana do largo de Roma                                                                                                    |                                               | ₩ <b>&amp;</b> == ₩ + | Manoel Carvatho + |
|----------------------------------------------------------------------------------------------------|-----------------------------------------------|-----------------------|-------------------|
| Etapas / Tarefas                                                                                                    |                                               |                       | ₽ 🖉               |
| II LISTA                                                                                                    |                                               |                       | ADICIONAR ETAPA   |
| SELECIONAR TUDO                                                                                                    |                                               |                       |                   |
| - SERVIÇOS PRELIMINARES                                                                                                    |                                               |                       |                   |
| AUTORIZAÇÕES / ALVARÁS / : GABARITO                                                                                                    | I S PROJETOS I                                | R                     |                   |
| 🛉 0 🗟 0 💿 🔿 🚔 4 💿 🥝                                                                                                    | 🗎 🖌 🛊 2 💐 0 💿 🕥 📾 🖋                           |                       |                   |
| (☐ 01/02/2020 À<br>05/02/2020 A (☐ 01/02/2020 À<br>02/02/2020 A (☐ 03/02/2020 À<br>07/02/2020 A (○ 03/02/2020 A (○ 03/02) A (○ 03/02/2020 A (○ 03/02) A (○ 03/02/2020 A (○ 03/02) A (○ 03/02) A (○ 03/02/2020 A (○ 03/02) A (○ 03/02) A (○ 03/ | 3)02/2020 À 07/02/2020                        | Adicionar nova tarefa |                   |
| 40%                                                                                                    | 0%                                            |                       |                   |
|                                                                                                    |                                               |                       |                   |
| + OBRAS CIVIS                                                                                                    |                                               |                       |                   |
|                                                                                                    |                                               |                       |                   |
| TINOINENQUU                                                                                                    |                                               |                       |                   |
|                                                                                                    |                                               |                       |                   |
|                                                                                                    |                                               |                       |                   |
|                                                                                                    | PDO Ana @ 2019. Todas as direitas resenvadas  |                       |                   |
|                                                                                                    | REC App @ 2019, Todos os direitos reservados. |                       |                   |
|                                                                                                    |                                               |                       |                   |
|                                                                                                    |                                               |                       |                   |
|                                                                                                    |                                               |                       |                   |
|                                                                                                    |                                               |                       |                   |
|                                                                                                    |                                               |                       |                   |
|                                                                                                    | www.rdoapp.com                                | m br D VouTuba        |                   |
|                                                                                                    |                                               |                       |                   |
|                                                                                                    |                                               |                       |                   |

## 5º PASSO: GERAR / ASSINAR NOVO RDO

| 🐟 RDO App                                                                 | × S Internacional Tr          | avessias   Salvado 🗙 | Carregando           | ×   +                        |                          |             | -      | o ×                   |
|---------------------------------------------------------------------------|-------------------------------|----------------------|----------------------|------------------------------|--------------------------|-------------|--------|-----------------------|
| $\leftrightarrow$ $\rightarrow$ C $\triangle$ $\stackrel{\circ}{}$ sister | ma.rdoapp.com.br/rdo/ind      | ex                   |                      |                              |                          | on Q \$     | © Q    | 3                     |
| <mark>rdo</mark> = 3°etapa da requi                                       | ALIFICAÇÃO URBANA DO LARGO DE | ROMA                 |                      |                              |                          | <b>m +</b>  | Mancel | Carvalho <del>-</del> |
| RDO                                                                       |                               |                      |                      |                              |                          |             |        |                       |
| Status<br>Selecione                                                       |                               | Data<br>▼ dd/n       | a Inicial<br>nm/aaaa |                              | Data Final<br>dd/mm/aaaa | Q PESQUISAR | + NO   |                       |
| DATA DO RDO                                                               | DIA DA SEMANA                 | STATUS               | QTD TAREFAS          | QTD COLABORADORES            | QTD EQUIPAMENTOS         |             | Açues  |                       |
| 07/02/2020                                                                | sexta-feira                   | Gerado               | 4                    | 8                            | 12                       | ß           | l.     |                       |
| 06/02/2020                                                                | quinta-feira                  | Gerado               | 3                    | 7                            | 5                        |             | en.    | Ø                     |
| 05/02/2020                                                                | quarta-feira                  | Gerado               | 3                    | 7                            | 5                        |             | e.     |                       |
| 04/02/2020                                                                | terça-feira                   | Gerado               | 3                    | 6                            | 4                        |             | e.     | Ø                     |
| 03/02/2020                                                                | segunda-feira                 | Gerado               | 2                    | 6                            | 4                        | ß           | e.     | Ø                     |
| 02/02/2020                                                                | domingo                       | Gerado               | 1                    | 0                            | 0                        | ß           | e.     | 6                     |
| 01/02/2020                                                                | sábado                        | Gerado               | 1                    | 0                            | 0                        | ß           | e.     | 6                     |
|                                                                           |                               |                      |                      |                              |                          |             |        | 0                     |
|                                                                           |                               |                      | RDO Ann @ 2010       | Todas os direitos reservados |                          |             |        |                       |

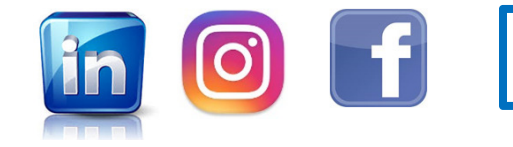

www.rdoapp.com.br

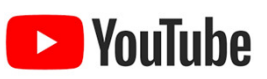

# 5º PASSO: GERAR NOVO RDO

| )20             |              |               |                |                           |               |
|-----------------|--------------|---------------|----------------|---------------------------|---------------|
|                 |              |               |                |                           |               |
| mpo:            |              |               | Chuva:         |                           |               |
| Manhã           | -O- Tarde:   | S Noite:      | ີ່⇔໌ Manhã     | -Ò- Tarde:                | S Noite:      |
| Bom             | Bom          | Bom           | Sem chuva      | Sem chuva                 | Sem chuva     |
| ) Ruim          | O Ruim       | O Ruim        | O Pouca chuva  | O Pouca chuva             | O Pouca chuva |
|                 | al di da da  |               | O Muita chuva  | O Muita chuva             | O Muita chuva |
| itivos de Impro | odutividade  |               |                |                           |               |
| Condições       | Climáticas 🔘 | Materiais 🔘   | Paralizações 🔘 | Equipamentos 🔘            | Contratante 🔾 |
| For             | mecedores 🔘  | Mão de obra 🔘 | Projeto 🔘      | Planejamento / Execução 🔘 | Acidente 🔘    |

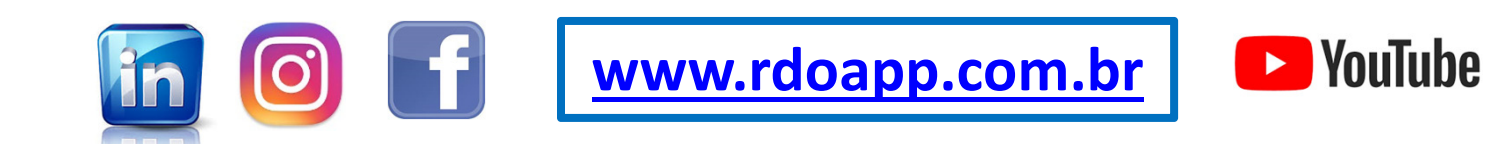

## 5º PASSO: GERAR RDO COM UM CLIQUE

| rdo 😑 3ª etapa da requalificação urbana do largo de | ROMA                                                                                                    |                       | 🏂 🎟 🔟 🕂 🕑 Manoel Carvalho 🗸 |
|-----------------------------------------------------|----------------------------------------------------------------------------------------------------|-----------------------|-----------------------------|
| Etapas / Tarefas                                    |                                                                                                    |                       | ➡ <i>⊘</i>                  |
|                                                     |                                                                                                    | T FILTRO              |                             |
| SELECIONAR TUDO                                     |                                                                                                    |                       |                             |
| - SERVIÇOS PRELIMINARES                             |                                                                                                    | :                     |                             |
|                                                     | <ul> <li>● ○ 音 </li> <li>♦ 2 = 030 02/2020 Å</li> <li>○ 30/02/2020 Å</li> <li>○ 30/02/2020 Å 07/02/2020</li> </ul> | Adicionar nova tarefa |                             |
|                                                     | 20%                                                                                                    | 0%                    |                             |
| + OBRAS CIVIS                                       |                                                                                                    |                       |                             |
| + INSTALAÇÕES                                       |                                                                                                    |                       |                             |
|                                                     |                                                                                                    |                       |                             |
|                                                     | RDO App © 2019. Todos os direitos reservad                                                                         | os.                   |                             |
|                                                     |                                                                                                    |                       |                             |
|                                                     |                                                                                                    |                       |                             |
|                                                     |                                                                                                    |                       |                             |
| in (0)                                              | <b>www.rdoap</b>                                                                                                   | <u>o.com.br</u> 🛛 🕒   | YouTube                     |
|                                                     |                                                                                                    |                       |                             |

### 6º PASSO: CONTRATANTE ASSINA NOVO RDO

| do RDO App                                                                    | × S Internacional Tr            | avessias   Salvado 🗙 📔 | Carregando               | ×   +                         |                          |             | -     | 0               |
|-------------------------------------------------------------------------------|---------------------------------|------------------------|--------------------------|-------------------------------|--------------------------|-------------|-------|-----------------|
| $\leftrightarrow$ $\rightarrow$ C $\triangle$ $\stackrel{\circ}{\bullet}$ sis | tema.rdoapp.com.br/rdo/ind      | lex                    |                          |                               |                          | •• Q ☆      | 0 Q   | 1 🚯             |
| rdo 🚍 3ª etapa da reg                                                         | QUALIFICAÇÃO URBANA DO LARGO DE | ROMA                   |                          |                               | ··· 🕹 🖬                  | <b>W</b> +  | O Mar | ioel Carvalho 🝷 |
| RDO                                                                           |                                 |                        |                          |                               |                          |             |       |                 |
| Status<br>Selecione                                                           |                                 | Data<br>▼ dd/m         | <b>Inicial</b><br>m/aaaa |                               | Data Final<br>dd/mm/aaaa | Q PESQUISAR |       | ΝΟΥΟ            |
| DATA DO RDO                                                                   | DIA DA SEMANA                   | STATUS                 | QTD TAREFAS              | QTD COLABORADORES             | QTD EQUIPAMENTOS         |             | Ações |                 |
| 07/02/2020                                                                    | sexta-feira                     | Gerado                 | 4                        | 8                             | 12                       |             | el.   | G               |
| 06/02/2020                                                                    | quinta-feira                    | Gerado                 | 3                        | 7                             | 5                        |             | l.    | đ               |
| 05/02/2020                                                                    | quarta-feira                    | Gerado                 | 3                        | 7                             | 5                        |             | I.    | Ø               |
| 04/02/2020                                                                    | terça-feira                     | Gerado                 | 3                        | 6                             | 4                        | ß           | en.   | I               |
| 03/02/2020                                                                    | segunda-feira                   | Gerado                 | 2                        | 6                             | 4                        | ß           | I.    | đ               |
| 02/02/2020                                                                    | domingo                         | Gerado                 | 1                        | 0                             | 0                        | ß           | h     | C .             |
| 01/02/2020                                                                    | sábado                          | Gerado                 | 1                        | 0                             | 0                        |             | e.    | G.              |
|                                                                               |                                 |                        |                          |                               |                          |             |       | 0               |
|                                                                               |                                 |                        |                          |                               |                          |             |       |                 |
|                                                                               |                                 |                        | RDO App © 2019.          | Todos os direitos reservados. |                          |             |       |                 |

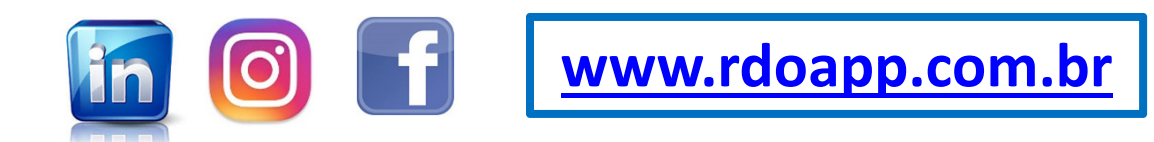

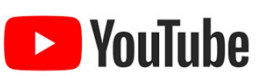

#### WWW.LIVRODEORDEM.COM.BR

#### WWW.RDOAPP.COM.BR

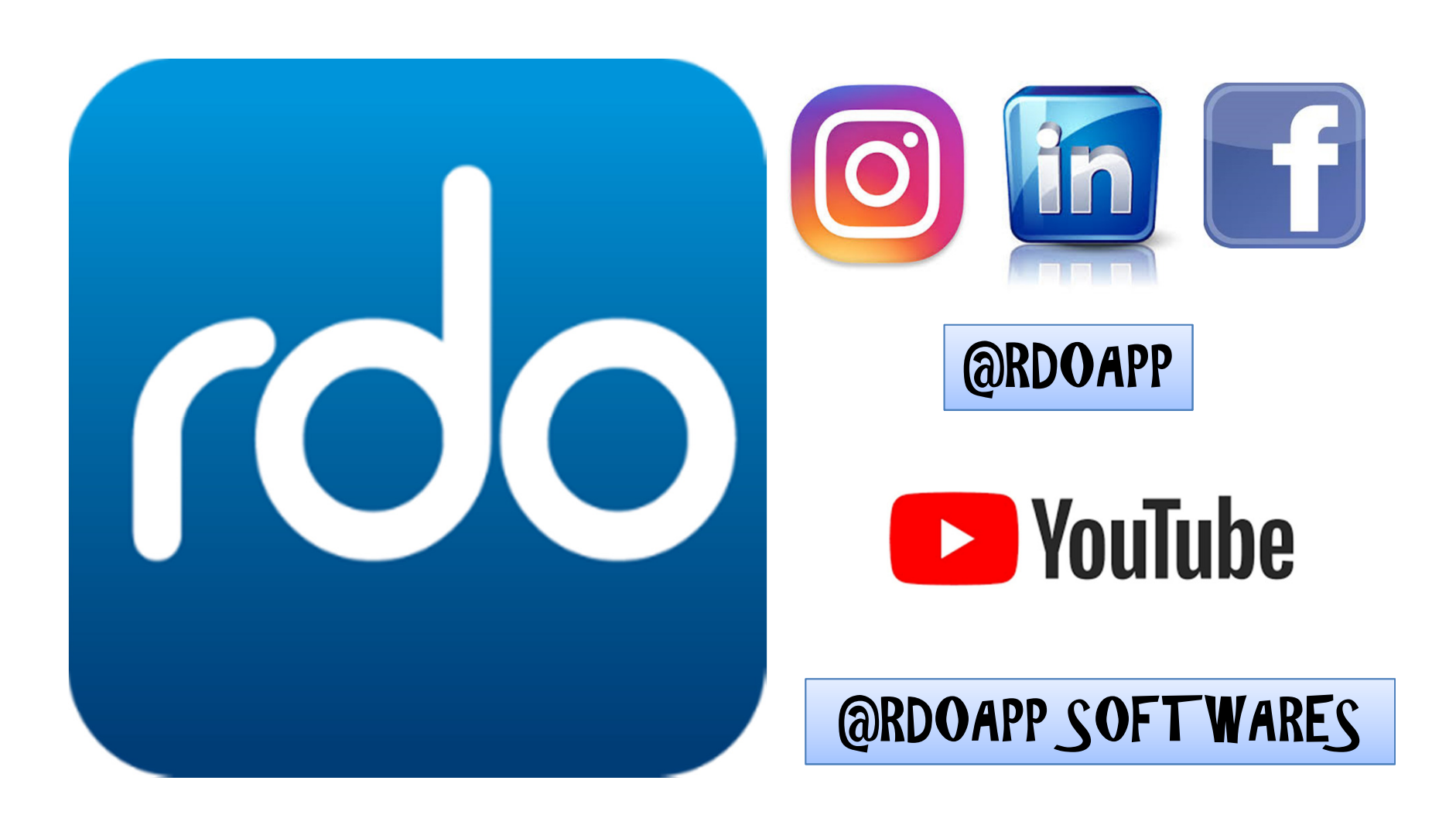